## Freezerpro Move Boxes

Freezerpro version 7.4.3-r15350

How To move boxes

Right click on the box you want to move in the left pane "Freezers And Boxes".

| Freezers And Boxes                                                                                         |                                                | ¢   |
|----------------------------------------------------------------------------------------------------|------------------------------------------------|-----|
|                                                                                                    | <                                              | C 4 |
| <ul> <li>K-S_U220_</li> <li>K-S_U230_</li> <li>Rack 10B</li> <li>A:01</li> <li>A:02</li> </ul>             | 10_3200_Freezer_10D<br>10_3200_Kryo_10B<br>325 | ^   |
| <ul> <li>206</li> <li>206</li> <li>A:03</li> <li>A:04</li> <li>A:05</li> <li>A:06</li> <li>A:07</li> </ul> | 2064.1                                         |     |

In the drop menu, click on "Cut Box".

The cutted box will be stored in the clipboard. If you want to move more boxes, continue cut boxes. They will be added in the clipboard.

Right click on a new destination location (level).

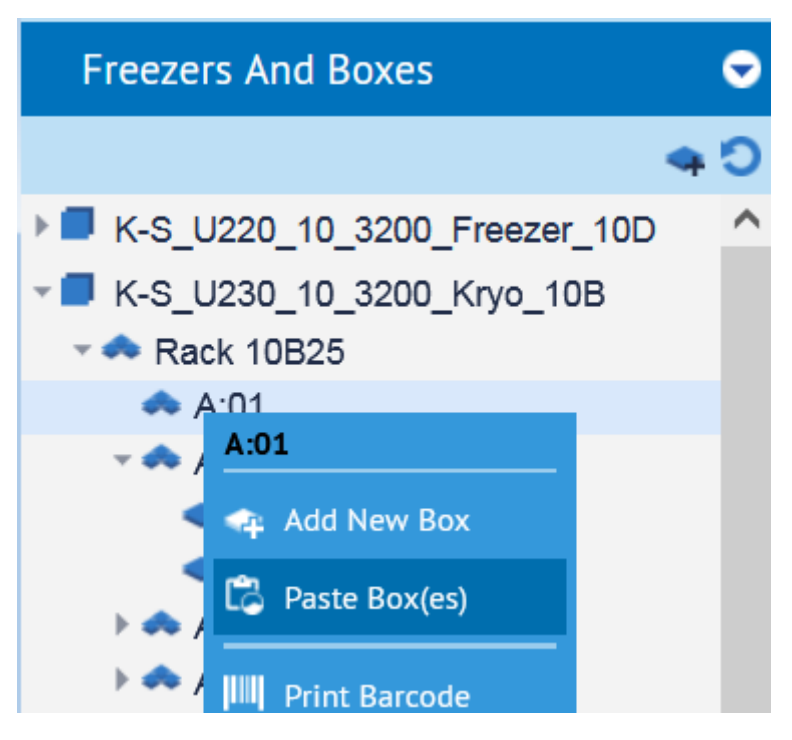

In the drop menu, click on "Paste Box(es)".

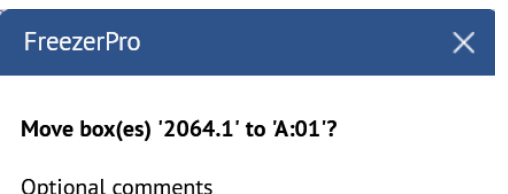

| 1 |  |  |
|---|--|--|
|   |  |  |
|   |  |  |
|   |  |  |

Write a comment and press "OK".

The box(es) will be moved to the new location.